**Uploading Shopping Lists** 

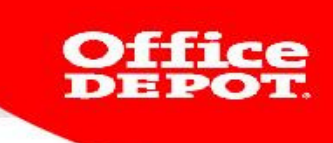

# **Uploading Shopping Lists**

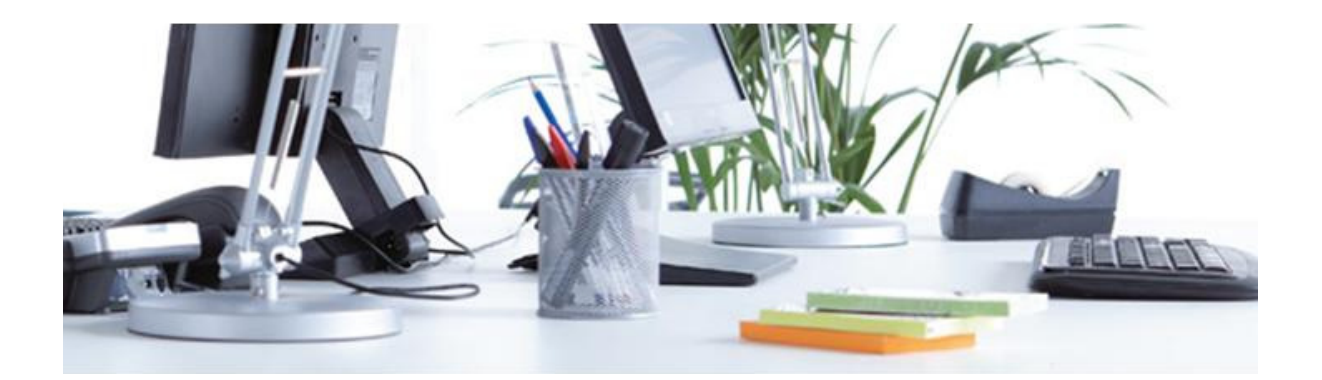

#### Uploading your own company-wide shopping list.

Please note! This can only be done by the super user

1. The super user will log in as usual.

| Returning<br>In order to ad<br>lists, and ord<br>and passwor | <b>g customers</b><br>ccess your account information, shopping<br>er history, please enter your login name<br>d. |
|--------------------------------------------------------------|----------------------------------------------------------------------------------------------------|
| Login Name:<br>Password:                                     | Forgot your login name/password?                                                                                 |
|                                                              | ☐ Remember my login on this<br>computer<br>(Cookies must be enabled for auto-login.)                             |

2. There are several ways to add products. Either by using the option 'Order by Item Number' or by adding each product individually. Ordering by Item Number works as follows:

2.1 Click on 'Order by Item Number'

#### Order by item Number ~

2.2 Enter all relevant product numbers and quantities and click **ADD TO SHOPPING LIST**.

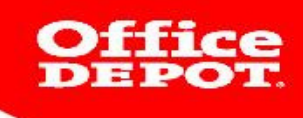

# Order By Catalogue Number

## Enter Office Depot number(s) & Quantities

Enter an Office Depot number and quantity for each item you would like to order in the appropriate fields below.

Flag this box when you want to view product images  $\Box$ 

Please note: changing your selection after entering items will remove those items.

| Product number | Qty | Comment |
|----------------|-----|---------|
|                |     |         |
|                |     |         |
|                |     |         |
|                |     |         |
|                |     |         |
|                |     |         |
|                |     |         |
|                |     |         |
|                |     |         |
|                |     |         |
|                |     |         |
|                |     |         |
|                |     |         |
|                |     |         |
|                |     |         |
|                |     |         |
|                |     |         |
|                |     |         |
|                |     |         |
|                |     |         |

ADD TO SHOPPING CART

ADD TO SHOPPING LIST

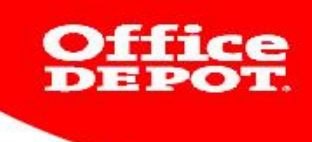

2.3 Alternatively, you can add products one by one. You can do this by finding the product on the website, entering the required quantity and clicking **ADD TO SHOPPING LIST**.

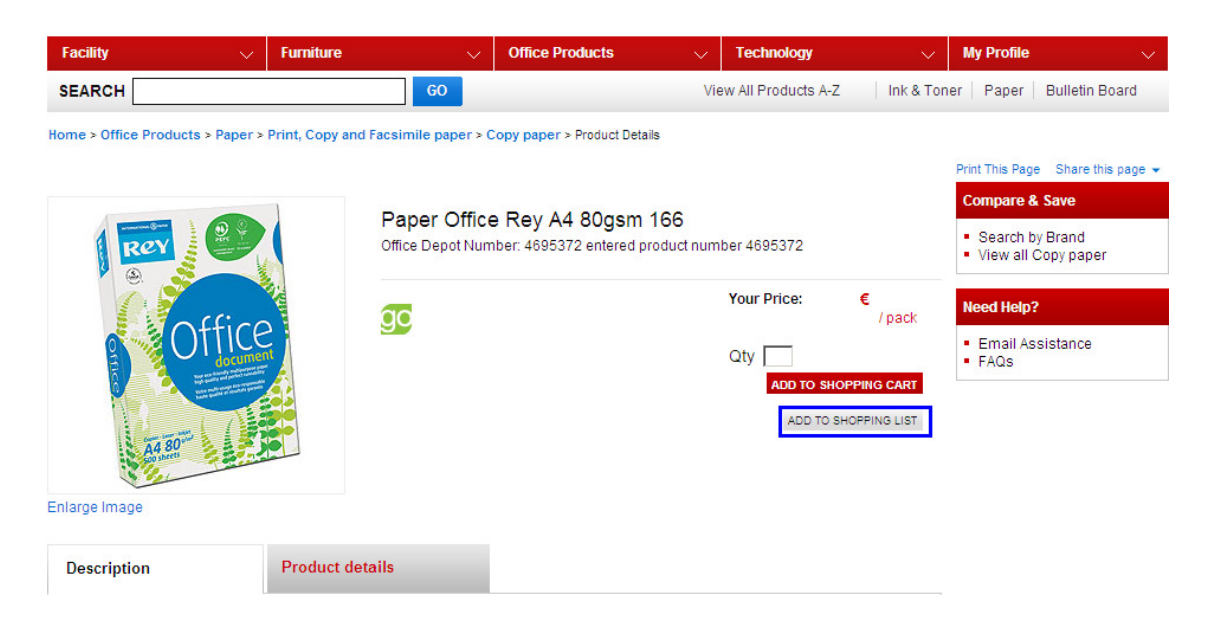

3. You will now be directed to the following screen:

e

| Home > My Shop<br>Add To Lis | oping Lists > Ad<br><b>st</b>                              | d To List                                                             |                       |   |                      |     |           |              |                                                    |
|------------------------------|------------------------------------------------------------|-----------------------------------------------------------------------|-----------------------|---|----------------------|-----|-----------|--------------|----------------------------------------------------|
| Add This Pro                 | duct to Shop                                               | ping List                                                             |                       |   |                      |     |           |              | Need Help?                                         |
|                              | De                                                         | escription                                                            |                       | F | Your<br>Price / unit | Qty | r.        | Price        | <ul> <li>Email Assistance</li> <li>FAQs</li> </ul> |
|                              | Paper Office Re<br>Item Number 4695:<br>Manu facturer # R\ | y A4 80gsm 166<br>372 entered product num<br>(ODP080X061              | oer 4695372           | € | / Pack               | 1   |           | €            |                                                    |
| © Select an er               | xisting list C<br>List<br>Co<br>Ty                         | Create a new list<br>st Name:<br>omment:<br>pe: © Compan<br>© Persona | y-Wide List<br>I List |   | ]                    |     |           |              |                                                    |
| View Trolley   0             | Cancel                                                     |                                                                       |                       |   |                      |     | ADD TO SI | HOPPING LIST |                                                    |
|                              |                                                            |                                                                       |                       |   |                      |     |           |              |                                                    |

4. You have the option to add the product to an existing shopping list or to create a new shopping list.

4.1 If you add the product to an existing list, you will need to indicate which one. Only the super user will have access to company-wide shopping lists.

Select an existing list

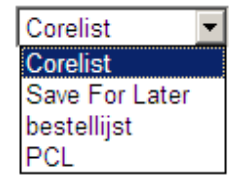

4.2 If you want to create a new list, select this option and enter a name. Please select the type 'Company-Wide List'.

#### Add To List

| Add This Produ            | ict to Shopping List                                                                                      |                      |      |                    |
|---------------------------|----------------------------------------------------------------------------------------------------|----------------------|------|--------------------|
|                           | Description                                                                                               | Your<br>Price / unit | Qty. | Price              |
| Control Par<br>tem<br>Man | Der Office Rey A4 80gsm 166<br>Number 4695372 entered product number 4695372<br>nufacturer # RYODP080X061 | € / Pack             | 1    | €                  |
| Corelist                  | ting list Create a new list List Name: Comment: Type: Company-Wide List Personal List                     |                      |      |                    |
| View Trolley   Can        | cel                                                                                                    |                      | AD   | D TO SHOPPING LIST |

#### 4.3 Now click on ADD TO SHOPPING LIST.

| Add This P              | roduct to SI                                  | hopping Li                                      | st                                                              |   |                      |   |      |                  |
|-------------------------|-----------------------------------------------|-------------------------------------------------|-----------------------------------------------------------------|---|----------------------|---|------|------------------|
|                         |                                               | Description                                     | I                                                               | F | Your<br>Price / unit | ( | Qty. | Price            |
| Office                  | Paper Office<br>Item Number 4<br>Manufacturer | e Rey A4 80gs<br>695372 entered<br># RYODP080X( | sm 166<br>d product number 4695372<br>361                       | € | / Pack               | 1 |      | €                |
| C Select ar<br>Corelist | n existing list                               | Create a<br>List Name:<br>Comment:<br>Type:     | new list<br>test-list<br>© Company-Wide List<br>© Personal List | ] | ]                    |   |      |                  |
| View Trolley            | Cancel                                        |                                                 |                                                                 |   |                      |   | ADD  | TO SHOPPING LIST |

5. You can always check whether or not a product has been added to a list by looking at the list in question.

#### Your new shopping list will appear in the overview:

| Current Lists     |                                                               |                                                               |           |           |          |
|-------------------|---------------------------------------------------------------|---------------------------------------------------------------|-----------|-----------|----------|
| List Name         | Comments                                                      | List Type                                                     | Reminders |           |          |
| Corelist          |                                                               | Company List of Items                                         | None      | View/Edit | Download |
| test-list         |                                                               | Company List of Items                                         | None      | View/Edit | Download |
| Save For<br>Later | All the items you've set aside to<br>purchase at a later date | All the items you've set aside to<br>purchase at a later date | None      | View/Edit | Download |
| bestellijst       | toners                                                        | Personal List                                                 | None      | View/Edit | Download |
| PCL               | Product Comparison                                            | Comparison List of Items                                      | None      | View/Edit | Download |
|                   |                                                               |                                                               |           |           |          |

My Account

ORDER HISTORY SHOPPING CART

<u>Please note! A regular user can see the list, but will not be able to edit it.</u> <u>Regular users cannot create company-wide lists.</u>

#### Setting a reminder

You can set individual reminders for each lists. If you select this option, you will receive reminders by email. This is only possible for personal shopping lists, not for company-wide lists.

### My Shopping List Details

| List Name: best              | tellijst                                                                                                    |                                                            |                                                         |
|------------------------------|----------------------------------------------------------------------------------------------------|------------------------------------------------------------|---------------------------------------------------------|
| Rename:<br>Comment:<br>Type: | bestellijst<br>toners<br>C Company-Wide List<br>Personal List<br>Rename or edit comments in the<br>corresponding fields and click "Update" to<br>save changes.<br>UPDATE | Email Address:<br>Select Start Date<br>Reminder Frequency: | EBUSINESS.NL@OFFICEDEPOT.COM<br>19/08/10<br>Cancel/None |
| Sort by:                     | •                                                                                                    |                                                            |                                                         |

In the example the frequency is set to Never.

You can change this to one of the following:

| Email Address:      | EBUSINESS.NL@OFFICEDEPOT.COM |
|---------------------|------------------------------|
| Select Start Date   | 19/08/10                     |
| Reminder Frequency: | Cancel/None                  |
|                     | Once                         |
|                     | Weekly                       |
|                     | Monthly                      |
|                     | Quarterly                    |
|                     | Six Months                   |
|                     | Cancel/None                  |

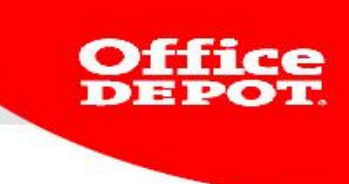

Select a start date for the first reminder. Under frequency you can indicate how often you want to receive reminders for this particular list. The email address shown is the one linked to the account you are using (this is also the address that will be used for order confirmations).

Once you have chosen your settings, click **SAVE REMINDER**.

| Email Address:         | E-<br>BUSINESS.BENELUX@OFFICEDEPOT.C | юм |
|------------------------|--------------------------------------|----|
| Select Start Date      | 30/07/13                             |    |
| Reminder<br>Frequency: | Once                                 | •  |
|                        | SAVE REMINDER                        |    |

Version 2013 ebusiness@officedepot.nl 8